# Tartalomjegyzék

| Ismerkedés az Access-szel                    | 2  |
|----------------------------------------------|----|
| Táblák létrehozása                           | 3  |
| Kapcsolatok létrehozása                      | 4  |
| Egyszerűbb (választó) lekérdezések készítése | 5  |
| Lekérdezés típusok                           | 6  |
| Választó lekérdezés                          | 6  |
| Frissítő lekérdezés                          | 7  |
| Törlő lekérdezés                             | 7  |
| Hozzáfűző lekérdezés                         |    |
| Bonyolultabb választó lekérdezések           | 9  |
| GROUP BY                                     |    |
| HAVING                                       |    |
| DISTINCT                                     |    |
| Gyakorló feladatok                           |    |
| Megjegyzések                                 | 14 |
| Űrlapok                                      |    |
| Bevezető                                     |    |
| Űrlap létrehozása varázsló segítségével      |    |
| Űrlap létrehozása tervező nézetben           |    |
| Segédűrlap létrehozása varázslóval           | 17 |
| Segédűrlap létrehozása tervező nézetben      |    |
| Kezdő űrlap                                  |    |
| Táblák importálása, exportálása és csatolása | 19 |
| Tábla importálása                            |    |
| Tábla csatolása                              |    |
| Tábla importálása 2                          |    |
| Jelentések                                   |    |
| AutoJelentés készítése                       |    |
| Jelentés készítése varázslóval               |    |
| Címkék készítése varázslóval                 |    |

### Ismerkedés az Access-szel

Office ⇔ Microsoft Access ⇔ Üres Access adatbázis ⇔ \*.mdb Fajl ⇔ Új ⇔Adatbázis ⇔ \*.mdb (\*.mdb fájl maximális mérete 1 gigabajt)

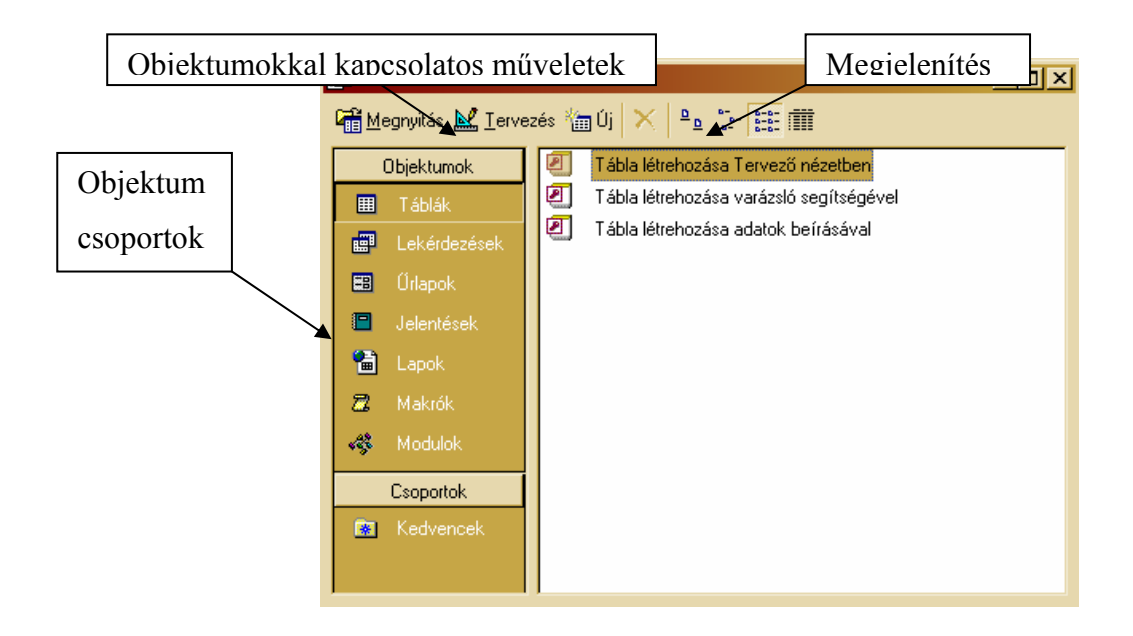

### Táblák létrehozása

Feladat: Hozzuk létre a következő táblákat!

| tAuto     |          |
|-----------|----------|
| AutoAzon  | Számláló |
| Marka     | Szöveg   |
| Szin      | Szöveg   |
| Alvazszam | Szöveg   |

| tMark         | a         |
|---------------|-----------|
| Nev           | Szöveg    |
| AlapitasDatum | Datum/Ido |
| Orszag        | Szöveg    |

#### Megoldás:

Táblák ⇔ Tábla létrehozása Tervező nézetben (Táblák ⇔ Új ⇔ Tervező nézet):

- 1. Mezőnevek, adattípusok (esetleg leírások) megadása
  - a. begépeléssel
  - b. legördülő menüből való kiválasztással
- 2. Elsődleges kulcs definiálása: jobb gomb ⇔ Elsődleges kulcs

|        | Tábla1 : tábla            |                     |                                                                            | ×  |
|--------|---------------------------|---------------------|----------------------------------------------------------------------------|----|
|        | Mezőnév                   | Adattípus           | Leírás                                                                     |    |
| 8      | AutoAzon                  | Számláló            |                                                                            |    |
|        | Márka                     | Szöveg              |                                                                            |    |
|        | Szín                      | Szöveg              |                                                                            |    |
|        | Alvázszám                 | Szöveg              |                                                                            |    |
|        |                           |                     |                                                                            |    |
|        |                           |                     |                                                                            |    |
|        | 3                         |                     | 6 2                                                                        |    |
| H      |                           |                     |                                                                            |    |
| H      |                           |                     |                                                                            |    |
|        | ÷                         |                     |                                                                            |    |
|        |                           | 2                   |                                                                            |    |
|        |                           |                     |                                                                            |    |
|        |                           |                     |                                                                            |    |
|        |                           |                     |                                                                            |    |
|        | 4                         |                     |                                                                            |    |
| H      |                           |                     |                                                                            |    |
| H      | 1 P.                      |                     |                                                                            |    |
|        |                           |                     |                                                                            |    |
|        |                           |                     |                                                                            |    |
| _      |                           | k ji                | Mezőtulajdonságok                                                          |    |
|        | Általános Megielenit      | -éc                 |                                                                            |    |
|        | Anačerávek                | 17                  |                                                                            |    |
| p<br>p | iezomerec<br>iermátum     | 17                  |                                                                            |    |
|        | ormatum<br>Joviteli mesek |                     |                                                                            |    |
|        | ieviceii maszk<br>Tím     |                     | A mező leírását nem kötelező                                               |    |
| Ì      | llanértelmezett érték     |                     | megadni, de segítséget nyújt a                                             |    |
| É      | rvényességi szahály       |                     | megértésben, és megjelenik az                                              |    |
| Ē      | rvényesítési szöven       |                     | állapotsorban, amikor a mezőt                                              |    |
| ĸ      | ötelező                   | Nem                 | kivalasztja az urlapon. Az F1 billentyu<br>Japuomására megjalapik a súgó a | R. |
| N      | Julla hosszúság engedélye | Iden                | lenyomasara megjelenik a sugo a                                            |    |
| I      | ndexelt                   | Igen (lehet azonos) |                                                                            |    |
| L L    | Jnicode-tömörítés         | Igen                |                                                                            |    |
| I      | ME-mód                    | Nem beállított      |                                                                            |    |
| I      | ME-mondatmód              | Nincs konverzió     |                                                                            |    |

- 3. Bezáráskor mentés
- A létrehozott táblák a későbbiekben is szerkeszthetők, átnevezhetők, törölhetők: Tábla ⇒jobb gomb ⇒

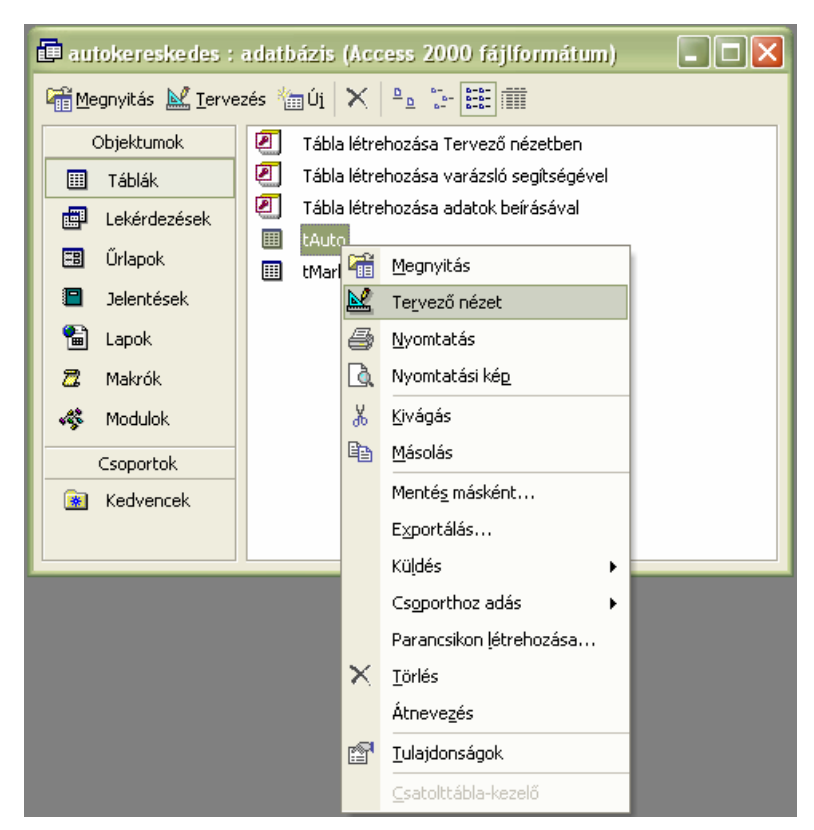

 Adatokat a táblák megnyitásával rögzíthetünk Dupla kattintás a táblán vagy Megnyitás ⇒... (Beíráskor automatikus a mentés)

## Kapcsolatok létrehozása

Feladat: Hozzuk létre az alábbi kapcsolatot!

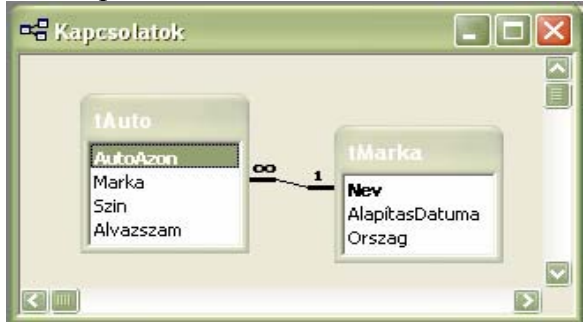

#### Megoldás:

Eszközök ⇒ Kapcsolatok

- 1. Tábla hozzáadása: adjuk hozzá a hivatkozott ás a hivatkozó táblát is
- (A későbbiekben is hozzáadhatunk táblát a kapcsolatokhoz: jobb gomb ⇔Tábla hozzáadása)
- 2. Egérrel "kössük össze" a kívánt mezőket
- 3. Kapcsolatok szerkesztése:
  - a) Adjuk meg, hogy mely táblák mely mezői között akarunk létrehozni kapcsolatot
  - b) Hivatkozási integritás megőrzése
  - ⇒ Létrehozás
- 4. Mentés bezáráskor
- Egy kapcsolatot a későbbiekben is szerkeszthetünk vagy törölhetjük azt: jobb gomb(a kapcsolatot szimbolizáló vonalon) ⇒...

# Egyszerűbb (választó) lekérdezések

Feladat: Adjuk meg a SAAB autókat!

#### Megoldás:

Lekérdezések ⇒ Lekérdezés létrehozása Tervező nézetben (Lekérdezések ⇒ Új ⇒ Tervező nézet)

- 1. Tábla hozzáadása: adjuk hozzá a szükséges táblákat (tAuto)
- 2. Lekérdezés megadása
  - a. SQL nézet: SQL parancs SELECT AutoAzon FROM tAuto WHERE Marka="SAAB";
  - b. Tervező nézet a szükséges mezőket a szerkesztő felületre húzzuk és ott a megfelelő sorokat kitöltjük

| SAABaut                                         | ok : választó lekér | dezés  |           |
|-------------------------------------------------|---------------------|--------|-----------|
| tă ute<br>#<br>Auto/<br>Marka<br>Szin<br>Alvaz: | kzon<br>szam        |        |           |
|                                                 |                     |        |           |
| Maaź.                                           |                     |        |           |
| Mezo;<br>Táblar                                 | AutoAzon            | Marka  | <br>— iii |
| Pendezés:                                       | CAUCO               |        | <br>      |
| Megjelenítés                                    |                     |        |           |
| Feltétel:                                       |                     | "SAAB" |           |
| vagy:                                           |                     | 0.0.0  |           |
| - Str.                                          |                     |        |           |

- 3. Mentés bezáráskor
- A lekérdezés eredményét úgy tekinthetjük meg, hogy megnyitjuk azt: Megnyitás ⇒ ...
- Egy lekérdezést a későbbiekben is szerkeszthetünk, vagy törölhetjük azt: jobb gomb (a lekérdezésen) ⇒...

# Feladat: Adjuk meg a német autókat! Megoldás:

a) SQL nézet

SELECT tAuto.AutoAzon FROM tMarka INNER JOIN tAuto ON tMarka.Nev = tAuto.Marka WHERE (((tMarka.Orszag)="német"));

b) Tervező nézet

| INEMETau                                     | utok : választó lek | ér dezés                                             |  |
|----------------------------------------------|---------------------|------------------------------------------------------|--|
| tÅut<br>*<br>Auto/<br>Marka<br>Szin<br>Alvaz | Azon <u>oo</u> 1    | Marka<br>*<br><b>Nev</b><br>AlapítasDatuma<br>Orszag |  |
|                                              |                     |                                                      |  |
|                                              |                     |                                                      |  |
| Mező:                                        | AutoAzon            | Orszag                                               |  |
| Tábla:                                       | tAuto               | tMarka                                               |  |
| Rendezés:                                    |                     |                                                      |  |
| Megjelenítés:                                |                     |                                                      |  |
| Feltétel:                                    |                     | "német"                                              |  |
| vagy:                                        |                     |                                                      |  |

# Lekérdezés típusok

Feladat: Hozzuk létre az alábbi adatbázist!

| ¤# Kapcsolatok                                                                    |  |
|-----------------------------------------------------------------------------------|--|
| Ittalig<br>HalgD<br>Név<br>Cím<br>IttaligSzak<br>MalgSzakID<br>HallgTD<br>HallgTD |  |
| Szak<br>Félév                                                                     |  |
|                                                                                   |  |

Típusok:

tHallg: HallgID – Számláló, Név – Szöveg, Cím – Szöveg tSzak: Szak – Szöveg, Ügyintéző - Szöveg tHallgSzak: HallgSzakID – Számláló, HallgID – Szám, Szak – Szöveg, Félév – Szám

### Választó lekérdezés

Feladat: Adjuk meg azon diákok nevét, akik Matematika szakra iratkoztak be! Megoldás:

| 🖬 Matemat                           | ikaSzakosok : vála: | sztó lekérdezés                                  | [ | 🗙 |
|-------------------------------------|---------------------|--------------------------------------------------|---|---|
| tHall<br>*<br>Halgī<br>Név<br>Cím   |                     | HaligSzak<br>IalgSzakID<br>IalgID<br>zak<br>élév |   |   |
|                                     |                     |                                                  |   | 2 |
| Mező:<br>Tábla:<br>Rendezés:        | Név<br>tHallg       | Szak<br>tHallgSzak                               |   |   |
| Megjelenítés:<br>Feltétel:<br>vagy: |                     | "Matematika"                                     |   |   |
|                                     | K                   |                                                  |   |   |

### Frissítő lekérdezés

**Feladat:** Minden olyan hallgató címét változtassuk Kiskunfélegyházára, aki beiratkozott Matematika szakra!

#### Megoldás:

- 1. Állítsuk át a lekérdezés típusát "frissítő"-re. (Lekérdezés menüpont.)
- 2. Felülre vegyük fel a módosítani kívánt táblát, valamint azokat, amelyekben feltételeket fogalmazunk meg.
- 3. Először adjuk meg, hogy melyik tábla (Tábla) mely mezőjét (Mező) szeretnénk módosítani, mire (Módosítás). Ha több mezőt módosítunk, akkor több ilyen oszlopot is kitölthetünk.
- 4. Másodszor adjuk meg, hogy melyik tábla (Tábla) mely mezőjére (Mező) van feltételünk, és mi a feltétel (Feltétel). Nyilván itt is szerepelhet több oszlop.

| 📰 Frissitö                                          | lekérdezés : frissít                | ő lekérdezés                                   |  |
|-----------------------------------------------------|-------------------------------------|------------------------------------------------|--|
| tHal<br>*<br>Halgi<br>Név<br>Cím                    |                                     | HaligSzak<br>alg5zakID<br>algID<br>zak<br>élév |  |
| Mező:<br>Tábla:<br>Módosítás:<br>Feltétel:<br>vagy: | Cím<br>tHallg<br>"Kiskunfélegyháza" | Szak<br>tHallgSzak<br>"Matematika"             |  |

### Törlő lekérdezés

Feladat: A Kiskunfélegyházi hallgatók összes szakját töröljük! Megoldás:

1. Állítsuk át a lekérdezés típusát "törlő"-re. (Lekérdezés menüpont.)

- 2. Vegyük fel azt a táblát, amiből törölni akarunk, valamint azokat, amelyekben feltételeket fogalmazunk meg.
- 3. Először adjuk meg, hogy melyik táblából akarunk törölni úgy, hogy a Törlés cellát "From"-ra állítjuk, a Tábla-ba a tábla nevét, a Mező-be pedig a <táblanév>.\* -ot írjuk.
- 4. Másodszor adjuk meg, hogy melyik tábla (Tábla) mely mezőjére (Mező) van feltételünk, és mi a feltétel (Feltétel). Ezeknél az oszlopoknál a Törlés cellát "Where"-re állítsuk!

| Törlő lek                 | érdezés : törlő k | ekérdezés<br>tHallgSzak                              |   |
|---------------------------|-------------------|------------------------------------------------------|---|
| *<br>HallgI<br>Név<br>Cím |                   | *<br>Ha <b>llgSzakID</b><br>HallgID<br>Szak<br>Félév |   |
|                           |                   |                                                      | 2 |
| Mező:                     | tHallgSzak.*      | Cím                                                  |   |
| Tábla:                    | tHallgSzak        | tHallg                                               |   |
| Törlés:                   | From              | Where                                                |   |
| Feltétel:                 |                   | "Kiskunfélegyháza"                                   |   |
| vagy:                     |                   |                                                      |   |
|                           |                   |                                                      |   |
|                           |                   |                                                      |   |
|                           |                   |                                                      |   |
|                           |                   |                                                      | > |

#### Hozzáfűző lekérdezés

**Feladat:** Minden olyan hallgató vegye fel a Fizika szakot a 10. féléven, aki Kiskunfélegyházán lakik.

#### Megoldás:

A megoldás érdekében a tHallgSzak táblához kell új rekordokat hozzáfűzni.

- 1. Állítsuk át a lekérdezés típusát "hozzáfűző"-re.
- 2. A megjelenő ablakban adjuk meg, hogy melyik táblához szeretnénk hozzáfűzni:

| Hozzáfűzés                                                                           | ? 🔀         |
|--------------------------------------------------------------------------------------|-------------|
| Hozzáfűzés<br>Tábla <u>n</u> év: HallgSzak<br>Aktuális adatbázis<br>Másik adatbázis: | OK<br>Mégse |
| Eájlnév:<br><u>I</u> allózás                                                         |             |

- 3. Felülre vegyük fel azokat a táblákat, amelyekben feltételeket fogalmazunk meg. FIGYELEM! Azt a táblát, amihez hozzáfűzünk (itt tHallgSzak), nem kell ide felvenni, hacsak nem ebben a táblában is lesz feltétel.
- 4. Először oszloponként állítsuk be, hogy milyen értékekkel szúrjuk be az új rekordo(ka)t. A "Hozzáfűzés" sorban annak a táblának, amihez hozzáfűzünk, minden mezőjét fel kell sorolni (HallgID, Szak, Félév), kivéve azt, amely automatikusan állítódik (pl. számláló), vagy pedig szándékosan üresen akarjuk hagyni. Attól függően, hogy a mezők értékeit mire akarjuk beállítani, két lehetőségünk van:
  - 4.1. Ha a mező értékét egy másik tábla megfelelő mezőjéből akarjuk venni, akkor a Tábla és a Mező cellákat kell kitölteni.

- 4.2. Ha a mező értékét konstansul akarjuk megadni, akkor csak a Mező cellát töltjük ki. A konstans értékek elé az Access automatikusan beszúrja a Kifl, Kif2, stb. címkéket.
- 5. Végül a szokásos módon soroljuk fel azon táblák azon mezőit, amikre feltételünk van. A Hozzáfűzés cellába ne írjunk semmit, csak a Feltétel-be.

| 🖷 Hozzáfü                                                         | ző lekérdezés : l            | nozzáfűző lekérde      | zés               |                                     |  |
|-------------------------------------------------------------------|------------------------------|------------------------|-------------------|-------------------------------------|--|
| tHal<br>*<br>Halgi<br>Név<br>Cím                                  | lg<br>D                      |                        |                   |                                     |  |
|                                                                   |                              |                        |                   |                                     |  |
|                                                                   | <b></b>                      |                        |                   |                                     |  |
|                                                                   |                              |                        |                   |                                     |  |
| Mező:                                                             | HallgID                      | Kif1: "Fizika"         | Kif2: 10          | Cím                                 |  |
| Mező:<br>Tábla:                                                   | HallgID<br>tHallg            | Kif1: "Fizika"         | Kif2: 10          | Cím<br>tHallg                       |  |
| Mező:<br>Tábla:<br>Rendezés:                                      | HallgID<br>tHallg            | Kif1: "Fizika"         | Kif2: 10          | Cím<br>tHallg                       |  |
| Mező:<br>Tábla:<br>Rendezés:<br>Hozzáfűzés:                       | HallgID<br>tHallg<br>HallgID | Kif1: "Fizika"<br>Szak | Kif2: 10<br>Félév | Cím<br>tHallg                       |  |
| Mező:<br>Tábla:<br>Rendezés:<br>Hozzáfűzés:<br>Feltétel:          | HallgID<br>tHallg<br>HallgID | Kif1: "Fizika"<br>Szak | Kif2: 10<br>Félév | Cím<br>tHallg<br>Kiskunfélegyháza"  |  |
| Mező:<br>Tábla:<br>Rendezés:<br>Hozzáfűzés:<br>Feltétel:<br>vagy: | HallgID<br>tHallg<br>HallgID | Kif1: "Fizika"<br>Szak | Kif2: 10<br>Félév | Cím<br>tHallg<br>"Kiskunfélegyháza" |  |
| Mező:<br>Tábla:<br>Rendezés:<br>Hozzáfűzés:<br>Feltétel:<br>vagy: | HallgID<br>tHallg<br>HallgID | Kif1: "Fizika"<br>Szak | Kif2: 10<br>Félév | Cím<br>tHallg<br>"Kiskunfélegyháza" |  |
| Mező:<br>Tábla:<br>Rendezés:<br>Hozzáfűzés:<br>Feltétel:<br>vagy: | HallgID<br>tHallg<br>HallgID | Kif1: "Fizika"<br>Szak | Kif2: 10<br>Félév | Cím<br>tHallg<br>"Kiskunfélegyháza" |  |
| Mező:<br>Tábla:<br>Rendezés:<br>Hozzáfűzés:<br>Feltétel:<br>vagy: | HallgID<br>tHallg<br>HallgID | Kif1: "Fizika"<br>Szak | Kif2: 10<br>Félév | Cím<br>tHallg<br>"Kiskunfélegyháza" |  |

### Bonyolultabb választó lekérdezések

#### Az adatbázis

A síeléshez persze sífelszerelés is kell. Így aztán télen virágzó iparág a téli sporteszközök bérbe adása. Nyújtsunk most segítséget a kölcsönzőket üzemeltetőknek egy adatbázis-alkalmazás elkészítésével!

Az adatbázisunkban tároljuk, hogy melyek azok az eszközök, amiket bérbe adunk, továbbá azt, hogy ezek milyen típusúak (például síléc, bakancs, korcsolya) és mennyibe kerül a bérlés egy hétre. Minden megkezdett hétért fizetni kell. Táruljuk az ügyfeleket is, és azt, hogy melyik ügyfél mikor, melyik eszközt kölcsönözte ki. A kölcsönzős megbízik az ügyfeleiben, ezért nekik csak az idény végén egyszer, egy összegben kell fizetniük a kölcsönzéseik után.

Mindehhez négy adattáblát építünk, melyek a következő attribútumokat és kapcsolatokat tartalmazzák (\*-al jelöljük az elsődleges kulcsokat):

| <u>Eszköztípus</u> | *Típus (szöveges), Heti_ár (szám)                                                      |
|--------------------|----------------------------------------------------------------------------------------|
| <u>Eszköz</u>      | *EAzonosító (szám), Típus (szöveges), Márka (szöveges)                                 |
| <u>Ügyfél</u>      | *ÜAzonosító (szám), Név (szöveges), Cím (szöveges), Fizetendő (szám)                   |
| <u>Kölcsönzés</u>  | *ÜAzonosító (szám), *EAzonosító (szám), Hány_hét (szám), Mitől (dátum), Meddig (dátum) |

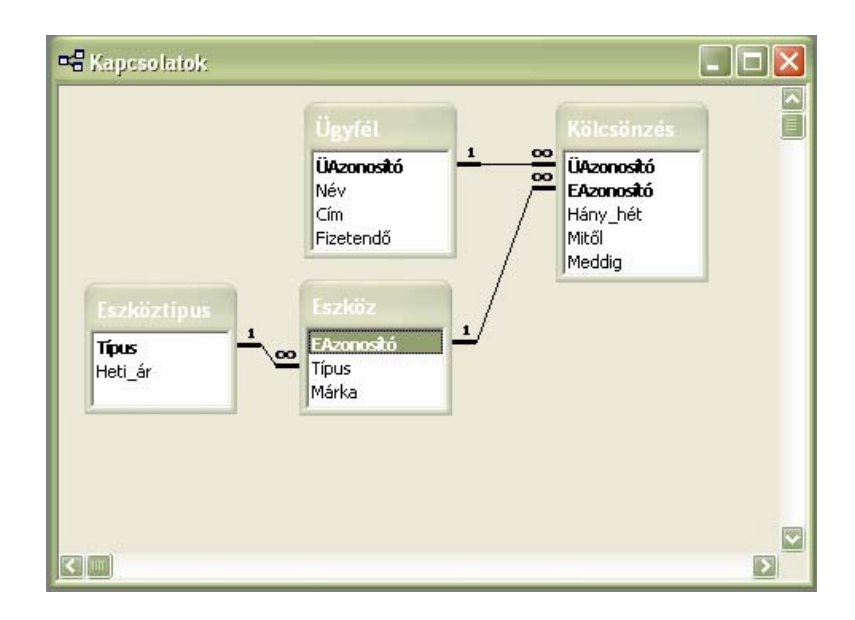

### **GROUP BY**

1. feladat: Egy típusból hány darab eszköz van?

#### Megoldás:

Jobb gomb ⇒ Összesítés sor: GROUP BY, WHERE, aggregátum függvények: COUNT, SUM, ...

| 🖶 Tipus - e                | szköz db : választo | ó lekérdezés |       | ×            |
|----------------------------|---------------------|--------------|-------|--------------|
| Eszk<br>*<br>EAzo<br>Típus | öz<br>nosító        |              |       |              |
|                            |                     |              |       |              |
| Mező                       | Tious               | Dhu Típur    |       | ~            |
| Tábla:                     | Eszköz              | Eszköz       | i i i |              |
| Összesítés:                | Group By            | Count        |       | -1           |
| Rendezés:                  |                     |              |       |              |
| Megjelenités:              |                     |              |       |              |
| vagy;                      |                     |              |       |              |
|                            |                     |              |       |              |
|                            |                     |              |       | $\mathbf{v}$ |
|                            |                     |              |       | =1           |

**2. feladat:** Azokból a típusokból, amelyeknek ára több mint 5000, hány darab eszköz van? **Megoldás:** 

| 📰 Drága tíj                 | ous - eszköz db : va | álasztó lekérdezés           |             |
|-----------------------------|----------------------|------------------------------|-------------|
| Eszk<br>*<br>EAzot<br>Márka | öz<br>nosító         | szköztípus<br>ípus<br>eti_ár |             |
|                             |                      |                              | <u> </u>    |
| Mező:                       | Típus                | Db: Típus                    | Heti ár     |
| Tábla:                      | Eszköz               | Eszköz                       | Eszköztípus |
| Összesítés:                 | Group By             | Count                        | Where       |
| Rendezés:                   |                      |                              |             |
| Megjelenites:               | ⊻                    |                              |             |
| Feitetei:                   |                      |                              | >5000       |
| vagy.                       |                      |                              | I           |
|                             |                      |                              |             |
|                             |                      |                              |             |

**3. feladat:** Adjuk meg, hogy adott ügyfél (Név) hányszor kölcsönzött! **Megoldás:** 

| 🖶 Kölcsön:                                         | zések száma : vála           | asztó lekérdezés                                                   |            |     |
|----------------------------------------------------|------------------------------|--------------------------------------------------------------------|------------|-----|
| Köld<br>*<br>ÜAzd<br>EAzo<br>Hány<br>Mitői<br>Medo | nostó<br>nostó<br>hét<br>lig | <b>Ügyfél</b><br>*<br><b>ÜAzonositó</b><br>Név<br>Cím<br>Fizetendő |            |     |
|                                                    |                              |                                                                    |            |     |
| Mező:                                              | Név                          | Db: ÜAzonosító                                                     | ÜAzonosító |     |
| Tábla:                                             | Ügyfél                       | Ügyfél                                                             | Ügyfél     |     |
| Osszesítés:                                        | Group By                     | Count                                                              | Group By   | - I |
| Rendezés:                                          | Növekvő                      |                                                                    |            | - I |
| Megjelenites:                                      | L                            | ⊻                                                                  |            |     |
| reitetei:                                          |                              |                                                                    |            |     |
| vayy;                                              |                              |                                                                    |            |     |

**4. feladat:** Adjuk meg, hogy adott eszközt összesen hány hétre kölcsönöztek ki! **Megoldás:** 

| 📑 Kölcsönz                               | ési hetek száma : vá    | lasztó lekérdezés     |  |
|------------------------------------------|-------------------------|-----------------------|--|
| Kölc:                                    | sönzés                  |                       |  |
| ÜAzor<br>EAzor<br>Hány<br>Mitől<br>Meddi | nosító<br>nosító<br>hét |                       |  |
|                                          |                         |                       |  |
| Mező                                     | Eczközy EAzoposító      | Hetek száma: Hápy bét |  |
| Tábla:                                   | Kölcsönzés              | Kölcsönzés            |  |
| Összesítés:                              | Group By                | Sum                   |  |
| Rendezés:                                |                         |                       |  |
| Megjelenites:                            | └────                   |                       |  |
| vagy:                                    |                         |                       |  |

### HAVING

**1. feladat:** Azokból a típusokból, amelyekből több mint 3 eszköz van, hány darab eszköz van? **Megoldás:** 

| 🕮 Tipus - s                                                                        | 🗊 Típus - sok eszköz db : választó lekérdezés 🔹 🔳 💌 |                                         |  |  |  |  |
|------------------------------------------------------------------------------------|-----------------------------------------------------|-----------------------------------------|--|--|--|--|
| Eszk<br>*<br>EAzo<br>Típus<br>Márka                                                | öz<br>nositó                                        |                                         |  |  |  |  |
|                                                                                    |                                                     |                                         |  |  |  |  |
|                                                                                    |                                                     |                                         |  |  |  |  |
|                                                                                    |                                                     |                                         |  |  |  |  |
| Mező:                                                                              | Típus                                               | Db: EAzonosító                          |  |  |  |  |
| Mező:<br>Tábla:                                                                    | Típus<br>Eszköz                                     | Db: EAzonosító<br>Eszköz                |  |  |  |  |
| Mező:<br>Tábla:<br>Összesítés:                                                     | Típus<br>Eszköz<br>Group By                         | Db: EAzonosító<br>Eszköz<br>Count       |  |  |  |  |
| Mező:<br>Tábla:<br>Összesítés:<br>Rendezés:                                        | Típus<br>Eszköz<br>Group By                         | Db: EAzonosító<br>Eszköz<br>Count       |  |  |  |  |
| Mező:<br>Tábla:<br>Összesítés:<br>Rendezés:<br>Megjelenítés:                       | Típus<br>Eszköz<br>Group By                         | Db: EAzonosító<br>Eszköz<br>Count       |  |  |  |  |
| Mező:<br>Tábla:<br>Összesítés:<br>Rendezés:<br>Megjelenítés:<br>Feltétel:<br>vagy: | Típus<br>Eszköz<br>Group By                         | Db: EAzonosító<br>Eszköz<br>Count<br>>3 |  |  |  |  |
| Mező:<br>Tábla:<br>Összesítés:<br>Rendezés:<br>Megjelenítés:<br>Feltétel:<br>vagy: | Típus<br>Eszköz<br>Group By                         | Db: EAzonosító<br>Eszköz<br>Count<br>>3 |  |  |  |  |
| Mező:<br>Tábla:<br>Összesítés:<br>Rendezés:<br>Megjelenítés:<br>Feltétel:<br>vagy: | Típus<br>Eszköz<br>Group By                         | Db: EAzonosító<br>Eszköz<br>Count<br>>3 |  |  |  |  |

**2. feladat:** Azokból a típusokból, amelyekből több mint 3 olyan eszköz van, amelyiknek a márkája "A" betűvel kezdődik, hány darab olyan eszköz van , amelyiknek a márkája A betűvel kezdődik? **Megoldás:** 

| 📰 Tipus - s                         | ok márkás eszköz | db : választó leke | érdezés   | _ 🗆 🗙 |
|-------------------------------------|------------------|--------------------|-----------|-------|
| Eszk<br>*<br>EAzo<br>Típus<br>Márka | öz<br>nosító     |                    |           |       |
|                                     |                  |                    |           |       |
|                                     |                  |                    |           |       |
| Mező:                               | Tínus            | Dh: EAzonosító     | Márka     |       |
| Tábla:                              | Eszköz           | Eszköz             | Eszköz    | E     |
| Összesítés:                         | Group By         | Count              | Where     |       |
| Rendezés:                           |                  |                    |           |       |
| Megjelenítés:                       | ✓                |                    |           |       |
| Feltétel:                           |                  | >3                 | Like "A*" |       |
| vagy:                               |                  |                    |           |       |
|                                     |                  |                    |           |       |
|                                     |                  |                    |           |       |
|                                     |                  |                    |           | >     |

#### DISTINCT

**Feladat:** Írjuk ki azokat az eszközöket (Típus, Márka, EAzonosító), amiket legalább egyszer két hétre kikölcsönöztek!

#### Megoldás1:

| 🗊 Népszeri                           | 🖬 Népszerű eszközök : választó lekérdezés 🛛 🔲 🔀 |                                                         |            |            |  |  |  |  |
|--------------------------------------|-------------------------------------------------|---------------------------------------------------------|------------|------------|--|--|--|--|
| Eszk<br>*<br>EAzor<br>Típus<br>Márka | öz<br>nositó                                    | Kölcsönzés<br>*<br>ÜAzonositó<br>EAzonositó<br>Hány_hét |            |            |  |  |  |  |
|                                      |                                                 | Mitől<br>Meddig                                         |            |            |  |  |  |  |
| Mező:                                | Típus                                           | Márka                                                   | EAzonosító | Hány_hét   |  |  |  |  |
| Tábla:<br>Rendezés:                  | Eszköz                                          | Eszköz                                                  | Eszköz     | Kölcsönzés |  |  |  |  |
| Megjelenítés:                        |                                                 |                                                         |            |            |  |  |  |  |
| reitetei:<br>vagy:                   |                                                 |                                                         |            | >=2        |  |  |  |  |
|                                      |                                                 |                                                         |            |            |  |  |  |  |
|                                      |                                                 |                                                         |            |            |  |  |  |  |

Megoldás2: (Egy eszközt csak egyszer írunk ki!)

| 🖷 Népszer                                        | 🖬 Népszerű eszközök (egyszer) : választó lekérdezés 🛛 🔳 💌 |   |                                                       |  |                     |    |           |  |
|--------------------------------------------------|-----------------------------------------------------------|---|-------------------------------------------------------|--|---------------------|----|-----------|--|
| Eszk<br>*<br>EAzor<br>Típus<br>Márka             | öz<br>nosító                                              |   | ölcsönzés<br>Azonosító<br>Azonosító<br>ány_hét<br>től |  |                     |    |           |  |
|                                                  |                                                           | M | eddig                                                 |  |                     |    |           |  |
|                                                  |                                                           |   |                                                       |  |                     |    |           |  |
|                                                  |                                                           |   |                                                       |  |                     |    |           |  |
| Mező:                                            | Típus                                                     |   | Márka                                                 |  | EAzonosító          | Há | ány_hét   |  |
| Tábla:                                           | Eszköz                                                    |   | Eszköz                                                |  | Eszköz              | Kö | ilcsönzés |  |
| Összesítés:                                      | Group By                                                  |   | Group By                                              |  | Group By            | W  | here      |  |
|                                                  |                                                           |   |                                                       |  |                     |    |           |  |
| Rendezés:                                        |                                                           |   |                                                       |  |                     |    |           |  |
| Rendezés:<br>Megjelenítés:                       |                                                           |   | ✓                                                     |  | <ul><li>✓</li></ul> |    |           |  |
| Rendezés:<br>Megjelenítés:<br>Feltétel:          |                                                           |   |                                                       |  |                     | >  | =2        |  |
| Rendezés:<br>Megjelenítés:<br>Feltétel:<br>vagy: |                                                           |   | V                                                     |  | V                   | >= | =2        |  |
| Rendezés:<br>Megjelenítés:<br>Feltétel:<br>vagy: |                                                           |   | V                                                     |  | Y                   | >= | =2        |  |

### Gyakorló feladatok

**1. feladat:** Írjuk ki azokat az eszközöket (Típus, Márka, EAzonosító), amiket összesen legalább három hétre kikölcsönöztek! **Megoldás:** 

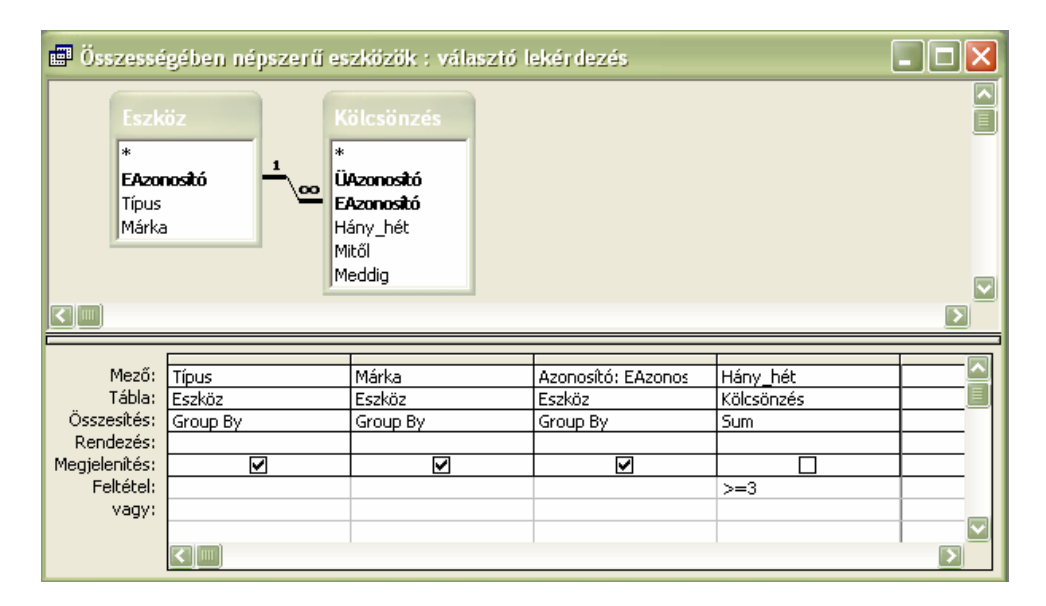

### Megjegyzések

• Magas kifejező erejű nyelvvel dolgozunk, de azért nem minden kérdést tudunk feltenni. Nehézséget okoznak a negációk. Például: Mik azok az eszköz típusok, amelyekből nincs eszköz?

# Űrlapok

### Bevezető

Néhány szó az űrlapokról

- kapocs az adatbázis és a felhasználó között
- nem tartozik az adatbázis-kezelő funkciói közé
- ACCESS-ben van

Két módon készíthetünk űrlapot

- 1. Űrlap létrehozása tervező nézetben
- 2. Űrlap létrehozása varázsló segítségével

### Űrlap létrehozása varázsló segítségével

#### Az adatbázis

Egy áruház különböző cikkeket árul, minden cikkről tárolják az azonosítóját, a nevét és hogy az áruház melyik részlegén árusítják. Az egyes részlegekről tárolják az három betűs azonosítóját, a nevét, a részleg vezető nevét és a részleg telefonos mellékének a számát. Az áruháznak több cég is szállít árukat, minden szállító cégnek tárolják a nevét és telefonszámát (valamint az azonosítóját). Egy cég több árút is szállíthat, és egy árút több cég is szállíthat (esetleg különböző áron).

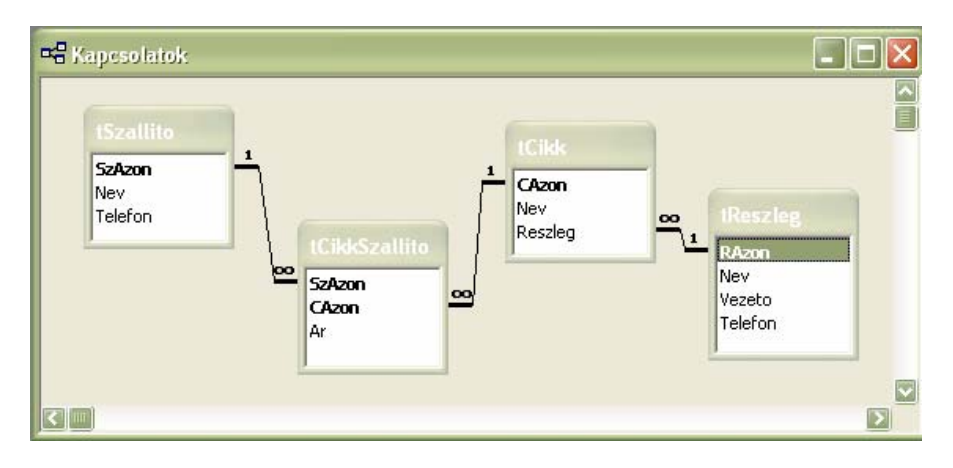

Feladat: Készítsük el a következő űrlapot varázsló segítségével!

| 8  | Reszlegeink                    |                       |         |  |
|----|--------------------------------|-----------------------|---------|--|
|    | RAzon Nev                      | Vezeto                | Telefon |  |
|    | SPOR <sup>®</sup> Sportruházat | Tóth Ottó             | 1256    |  |
| Re | ekord: 14 4 2                  | ▶  ▶   ▶₩  összesen 3 |         |  |

#### Megoldás:

- Melyik mezők szerepeljenek az űrlapon? Táblák/Lekérdezések, Elérhető mezők/Kijelölt mezők tReszleg, Kijelölt mezők: RAzon, Nev, Vezeto, Telefon
- Milyen szerkezetű legyen az űrlap? Oszlopos/ Táblázatos/ Adatlap/ Sorkizárt

Sorkizárt

- Milyen stílust szeretne? Homokkő/ Ipari... Szabványos
- Mi legyen az űrlap címe? *Részlegeink*

A kapott űrlapon tudunk rekordokat beszúrni az adott táblába és tudunk adatokat módosítani.

### Űrlap létrehozása tervező nézetben

1. feladat: Készítsük el a következő űrlapot tervező nézetben!

|   | 8  | Cikkeink : űrlap |                  |
|---|----|------------------|------------------|
| I | ۲  | Azonosító:       | 1                |
| l |    | Név:             | Hugo Boss parfüm |
| l |    | Részleç          | ILLAT 💽          |
|   | Re | ikord: 🚺 🔳       | 1 🕨 🕅 🍽 1        |

#### Megoldás:

(Eszközkészlet: Felirat, Beviteli mező, Választókapcsoló, Jelölőnégyzet, Kombi panel, Parancsgomb...További vezérlők)

- 2. Helyezzük az űrlapra a mezőlistából a kívánt mezőket! tCikk: CAzon, Nev
- 3. Helyezzünk egy kombi panelt az űrlapra, amelynek listaértékei egy tábla adott mezőjéből valók!
  - Kombinált lista vezérlőelem... táblában...
  - Melyik tábla vagy jelentés...? Tábla: tReszleg
  - Mely mezők...? *RAzon, Nev*
  - Elérhető mezők? *RAzon*
  - Érték tárolása ebben a mezőben Reszleg

#### 2. feladat: Készítsük el a következő űrlapot tervező nézetben!

| 🗉 Új szállító felvétele : űrlap 📃 🗖 🔀 |
|---------------------------------------|
| Azonositó: DAVE<br>Név:<br>Telefon:   |
|                                       |

#### Megoldás:

- 1. Helyezzünk három beviteli mezőt az űrlapra!
- 2. Minden beviteli mezőnek adjunk nevet! (jobb gomb ⇒ Tulajdonságok)

Egyéb/ Név/ SzAzon, Nev, Telefon

- 3. Mentsük az ürlapot! *Új szállító felvétele*
- 4. Készítsünk egy hozzáfűző lekérdezést a megfelelő táblához! *A mező értékek: [forms]![Új szállító felvétele]![SzAzon], ..., ...* (szerkesztés)

| 🖬 SzallitoB              | eszuras : hozzáfűző lekérdezés             |                                         |                                             |          |
|--------------------------|--------------------------------------------|-----------------------------------------|---------------------------------------------|----------|
|                          |                                            |                                         |                                             |          |
|                          |                                            |                                         |                                             |          |
|                          |                                            |                                         |                                             |          |
|                          |                                            |                                         |                                             |          |
|                          |                                            |                                         |                                             |          |
|                          |                                            |                                         |                                             |          |
| Mező:                    | Kif1: forms![Új szállító felvétele]!SzAzon | Kif2: forms![Új szállító felvétele]!Nev | Kif3: forms![Új szállító felvétele]!Telefon |          |
| Tábla:<br>Rendezés:      |                                            |                                         |                                             |          |
| Hozzáfűzés:<br>Feltétel: | SzAzon                                     | Nev                                     | Telefon                                     | <b>T</b> |
| vagy:                    |                                            |                                         |                                             |          |
|                          |                                            |                                         |                                             |          |

- 5. Helyezzünk egy parancsgombot az űrlapra!
  - Mi történjen a gomb megnyomásakor? Egyéb/ Lekérdezés futtatása
  - Melyik lekérdezést futtassa a parancsgomb? SzállítóBeszurás
  - Szöveg vagy kép legyen a gombon? Kép/ ...
  - Mi legyen a gomb neve? Beszuras
- 6. Helyezzünk egy másik parancsgombot az űrlapra!
  - Mi történjen a gomb megnyomásakor? Űrlap műveletek/ Űrlap bezárása
  - Szöveg vagy kép legyen a gombon? *Kép/* ...
  - Mi legyen a gomb neve? Bezaras

#### Segédűrlap létrehozása varázslóval

**Feladat:** Készítsünk egy olyan űrlapot, amelyen azt láthatjuk, hogy az egyes részlegeken milyen cikkeket árul az áruház!

| Vev<br>Vezeto                 | Spor         | ruházat     |  |
|-------------------------------|--------------|-------------|--|
| Telefon<br>Citylariala a sóar | 1256         |             |  |
| CA                            | iegen<br>zon | Nev         |  |
|                               | 3            | sportcipő   |  |
|                               | 4            | rövidnadrág |  |
| • (                           | Számláló)    |             |  |
|                               |              |             |  |
| Dalanda I.I.I                 | 41           |             |  |

#### Megoldás:

 Melyik mezők szerepeljenek az űrlapon? (Táblák/Lekérdezések, Elérhető mezők/ Kijelölt mezők)

Kijelölt mezők: tReszleg: Nev, Vezeto, Telefon és tCikk: CAzon, Nev

2. Hogyan jelenjenek meg az adatok? (Űrlap segédűrlappal/ Csatolt űrlapok)

Űrlap segédűrlappal

- 3. Milyen szerkezetű legyen a segédűrlap? (Táblázatos/ Adatlap...) *Táblázatos*
- 4. Milyen stílust szeretne? (Homokkő/ Ipari...) Szabványos
- 5. Adja meg az űrlapok címét! *Részlegeink cikkei, Cikkeink a részlegen*

### Segédűrlap létrehozása tervező nézetben

Feladat: Készítsük el az előző űrlapot tervező nézetben!

#### Megoldás:

- 1. Segédűrlap létrehozása (tervező nézetben)
  - Állítsuk be az Űrlap Rekordforrását!
    Űrlap: Adat: Rekordforrás: tCikk: CAzon, Nev, Reszleg
  - Helyezzük az űrlapra a mezőlistából a kívánt mezőket! *tCikk: CAzon, Nev*
  - Mentsük az űrlapot! *Cikkeink a részlegen 2*
  - Eőűrlen" látrehozása
- 2. "Főűrlap" létrehozása
  - Állítsuk be az Űrlap Rekordforrását! *Űrlap: Adat: Rekordforrás: tReszleg: RAzon, Nev, Vezeto, Telefon*
  - Helyezzük az űrlapra a mezőlistából a kívánt mezőket! *tReszleg: Nev, Vezeto, Telefon*
  - Helyezzünk egy segédűrlapot az űrlapunkra! ⇒
  - Segédűrlap varázsló
    - Milyen adatokat … ? Meglévő táblák és lekérdezések használata/Meglévő űrlap használata
      - Meglévő űrlap használata: Cikkeink a részlegen 2
    - Meg akarja adni, hogy mely mezők csatolják a főűrlapot ehhez a segédűrlaphoz vagy ...? *Magam határozom meg: RAzon- Reszleg*
    - Segédűrlap nevének megadása Cikkeink a részlegen 2
  - Mentsük az űrlapot! *Részlegeink cikkei 2*

### Kezdő űrlap

Feladat: Készítsük el a következő űrlapot!

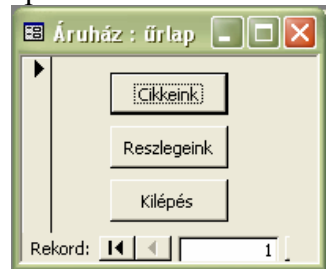

#### Megoldás:

- 1. Helyezzünk egy parancsgombot az űrlapra!
  - Mi történjen a gomb megnyomásakor? Űrlap műveletek/ Űrlap megnyitása
  - Melyik űrlapot nyissa meg a parancsgomb? *Cikkeink*
  - .../ Űrlap megnyitása és az összes rekord megjelenítése

- Szöveg vagy kép legyen a gombon? Szöveg: Cikkeink
- Mi legyen a gomb neve? Cikkeink megnyitása
- 2. Helyezzünk egy másik parancsgombot az űrlapra!
  - Mi történjen a gomb megnyomásakor? Űrlap műveletek/ Űrlap megnyitása
  - Melyik űrlapot nyissa meg a parancsgomb? *Részlegeink*
  - .../ Űrlap megnyitása és az összes rekord megjelenítése
  - Szöveg vagy kép legyen a gombon? Szöveg: Részlegeink
  - Mi legyen a gomb neve? *Részlegeink megnyitása*
- 3. Helyezzük el a harmadik parancsgombot az űrlapra!
  - Mi történjen a gomb megnyomásakor? Űrlap műveletek/ Űrlap bezárása
  - Szöveg vagy kép legyen a gombon? *Szöveg: Kilepes*
  - Mi legyen a gomb neve? *Kilepes*

**Feladat:** Az előző űrlap legyen kezdőűrlap, azaz az adatbázis indításakor ez induljon el. **Megoldás:** Eszközök ⇔ Indítás

| Inditás                                                                                                    |                                            | ? 🔀   |
|----------------------------------------------------------------------------------------------------|--------------------------------------------|-------|
| Az alkalmazás címe:                                                                                                  | Űrlap/Lap megjelenítése:                   | ок    |
|                                                                                                    | Áruház 👻                                   |       |
| Az alkalmazás įkonja:                                                                                                | Adatbázis ablak megjelenítése              | Mégse |
|                                                                                                    | Állapotsor megjelenítése                   |       |
| 📕 Az ikon hagználata űrlaphoz és kimutatáshoz                                                                        |                                            |       |
| Menüsor:                                                                                                    | <u>H</u> elyi menü:                        |       |
| (alapértelmezés)                                                                                                    | (alapértelmezés)                           |       |
| 🔽 <u>T</u> eljes menük használhatók                                                                                  | 🔽 Beépített esz <u>k</u> öztárak elérhetők |       |
| 🔽 Alapértelmezett helyi menük használhatók                                                                           | 🔽 Eszköztár/Menü változtatható             |       |
| Access speciális billentyűk használata                                                                               |                                            |       |
| (Adatbázis ablak megjelenítése, Próba ablak<br>megjelenítése, VB ablak megjelenítése,<br>végrehajtás szüneteltetése) |                                            |       |

- Kikapcsolható továbbá az adatbázis ablak (nem látszódnak az egyes objektumok, táblák, lekérdezések, csak ez az űrlap) az állapotsor megjelenítése.
- A Teljes menük használhatók kikapcsolása veszélyes! Ennek célja, hogy a felhasználó még csak véletlenül se érhesse el az adatokat, pusztán azt tehesse meg, amit az űrlapon keresztül megengedek neki. Problémája is ebben rejlik. Mi van, ha hozzá akarok férni az adatokhoz? Nem tudok. Csak úgy, ha készítek egy új adatbázist és abba beimportálom ennek az adatbázisnak az adatait: táblák, lekérdezések, űrlapok, jelentések, stb. Arra az adatbázisra a fenti beállítás már nem lesz érvényes.

### Táblák importálása, exportálása és csatolása

#### Az adatbázis

Példánkban egy szakácsok számára szervezett konferenciát képzelünk el. A résztvevők elektronikus úton jelentkezhetnek a konferenciára. Az adataikat egy relációs adatbázisban tároljuk, az alább megadott struktúrában.

A résztvevőkről tárolunk néhány személyes adatot. A jelentkezésnél az is eldől, hogy ki melyik szálláson fog éjszakázni. A szállásként szolgáló szobákat egy külön táblába jegyezzük fel, ahol a szobaszámon kívül azt is meg kell adni, hogy az adott szoba melyik épületben található.

A konferencián természetesen nem mindenki előadó. Résztvevőnek nevezzük a hallgatókat és az előadókat egyaránt. Egy újabb adattáblában rögzítjük az előadásokat úgy, hogy minden

előadáshoz megjelöljük az előadót. Egy résztvevő tehát akkor előadó, ha található hozzá minimum egy olyan előadás, amit ő tart.

A részvevők a jelentkezéskor azt is jelezhetik, hogy az előadások közül melyeket hallgatnák meg szívesen. A negyedik táblában tároljuk, hogy ki melyik előadás után érdeklődik.

Így az alábbi adattáblákra van szükségünk, amik a felsorolt mezőket tartalmazzák.

| <u>tSzállás</u>   | * <u>Szállás</u> (számláló), Épület (szöveges, értéke csak 'A' vagy 'B' lehet), |
|-------------------|---------------------------------------------------------------------------------|
|                   | Szobaszám (szöveges)                                                            |
| <u>tRésztvevő</u> | * <u>Résztvevő</u> (számláló), <u>Név</u> (szöveges), Férfi_e (logikai), Város  |
|                   | (szöveges), SzülDátum (dátum), Szállás (egész)                                  |
| <u>tElőadás</u>   | *Előadás (számláló), Cím (szöveges), Szekció (egész), Nap (szöveges,            |
|                   | értéke csak 'Csütörtök', 'Péntek' vagy 'Szombat' lehet), Plenáris e             |
|                   | (logikai), <u>Előadó</u> (szám), Ár (szám)                                      |

<u>tÉrdeklődés</u> \*<u>Előadás</u> (egész), \*<u>Résztvevő</u> (egész)

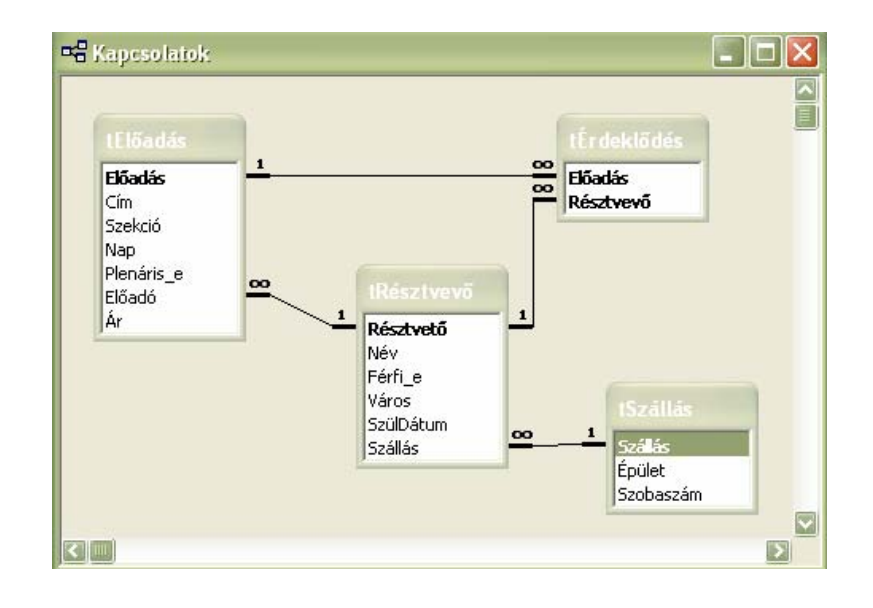

#### Tábla importálása

Feladat: Importáld a tablak.xls fájl TSzállás munkalapján lévő adatokat, a fenti adatbázisba! Megoldás:

- Táblák ⇔ Új ⇔ Tábla importálása
- Importálás ablak
  - o Fájl név: tablak.xls
  - o Fájl típus: Microsoft Excel (ODBC Databeses/XML dokumentumok)
- Táblázat importálása varázsló
  - o Munkalapok megjelenítése: TSzállás
  - o Oszlop fejléceket az első sor nem tartalmazza
  - o Az adatokat a következő formában szeretném tárolni: Egy új táblában
  - o Mező beállítások
    - <u>Szállás</u> (számláló) Indexelt: igen (nem lehet azonos)
      - <u>Épület</u> (szöveges)
      - <u>Szobaszám</u> (szöveges)
  - o Kulcsot magam választom ki: Szállás
  - o Importálás a következő táblába: tSzállás

- Tervező nézetben módosítás
  - o <u>Szállás</u> típusa szám: Hosszú egész
  - <u>Épület</u> értéke csak 'A' vagy 'B' lehet
- Kapcsolat beállítása

### Tábla csatolása

**Feladat:** Csatold a tablak.xls fájl TÉrdeklődés munkalapján lévő adatokat, a fenti adatbázishoz! **Megoldás:** 

- Táblák  $\Rightarrow$  Új  $\Rightarrow$  Tábla csatolása
- Csatolás ablak
  - o Fájl név: tablak.xls
  - o Fájl típus: Microsoft Excel (Microsoft Access/ ODBC Databeses / ...)
- Táblázat csatolása varázsló
  - o Munkalapok megjelenítése TÉrdeklődés
  - Oszlop fejléceket az első sor tartalmazza
  - o Csatolt tábla neve: tÉrdeklődés
- Access-ben
  - o rekordok törlése nem támogatott
  - o adatok módosítása OK
  - o rekordok felvétele OK
- Excel-ben
  - o sorok törlése OK
  - o adatok módosítása OK
  - o rekordok felvétele OK
- Egyszerre nem lehet megnyitni az adatbázist és a csatolt excel fájlt
- Tervező nézetben módosítás
  - NEM MINEDEN LEHETSÉGES (pl: típus hossz)
- Kapcsolat beállítása
  - o idegen kulcsos kapcsolat nem állítható be

### Tábla importálása 2.

Feladat: Importáld a tablak.xls fájl TÉrdeklődés munkalapján lévő adatokat, a fenti adatbázisba! Megoldás:

- Táblák ⇔ Új ⇔ Tábla importálása
- Importálás ablak

.

- o Fájl név: tablak.xls
- Fájl típus: Microsoft Excel (ODBC Databeses/XML dokumentumok)
- Táblázat importálása varázsló
  - o Munkalapok megjelenítése TÉrdeklődés
  - Oszlop fejléceket az első sor tartalmazza
  - o Az adatokat a következő formában szeretném tárolni: Egy új táblában
  - o Mező beállítások
    - <u>Előadás</u> (egész),
    - <u>Résztvevő</u> (egész)
  - Ne legyen elsődleges kulcs

- o Importálás a következő táblába: tÉrdeklődés
- Tervező nézetben módosítás
  - o <u>Előadás</u> típusa szám: Hosszú egész
  - o <u>Résztvevő</u> típusa szám: Hosszú egész
  - o kulcs beállítása
- Kapcsolat beállítása

### Jelentések

### AutoJelentés készítése

Feladat: Készítsünk jelentést a tSzállás tábláról Szállások néven! Megoldás:

- Létrehozás
  - Jelentések ⇔ Új ⇔ AutoJelentés: Oszlopos vagy Táblázatos ⇔ Tábla: tSzállás
  - Utólagos módosítások (Jobb gomb ⇔ Tervező nézet)
    - Címkék (Jobb gomb ⇒ Tulajdonságok)
      - szöveg
      - betűtípus
      - méret
      - pozíció
      - keret (KeretStílusa: Üres)
      - igazítás (Szövegigazítás: Balra)

#### Jelentés készítése varázslóval

Feladat: Készítsük el a szobabeosztást! Megoldás:

• Létrehozás

0

0

- o Mely mezők szerepeljenek a jelentésben?
  - tSzállás: Épület, Szobaszám
  - tRésztvevő: Név, SzülDátum, Résztevő
- Hogyan jelenjenek meg az adatok?
  - tSzállás
  - Szeretne hozzáadni csoport szinteket?
    - Épület
- o Milyen rendezési sorrendet szeretne használni a törzsrekordokhoz?
  - Név
  - SzülDátum
  - Milyen elrendezést szeretne a jelentésnek?
    - Léptetett
- o Milyen stílust szeretne?
  - Irodai
- Mi legyen a jelentés címe?
  - Szobabeosztás
- Utólagos módosítások (Jobb gomb ⇔ Tervező nézet)
  - o Címkék (Jobb gomb ⇒ Tulajdonságok)
    - szöveg
    - betűtípus
    - méret
    - pozíció
    - keret (KeretStílusa: Üres)
    - igazítás (Szövegigazítás: Balra)

Feladat: Készítsük el az előadások érdeklődőinek névsorát!

(Előadás címe, előadója, résztvevők listája)

#### Megoldás:

• Lekérdezések létrehozása

| 📰 Előadás_Érdeklödő : választó lekérdezés 🛛 🗖 🗙           |                             |  |                                                                           |  |  |
|-----------------------------------------------------------|-----------------------------|--|---------------------------------------------------------------------------|--|--|
| tÉrd<br>*<br>Előad<br>Részt                               | eklődés<br>ás<br>vevő       |  | Résztvevő<br>Résztvető<br>Jév<br>Férfi_e<br>Város<br>szülDátum<br>szállás |  |  |
|                                                           |                             |  |                                                                           |  |  |
| Mező:<br>Tábla:<br>Rendezés:<br>Megjelenítés:<br>Seltétel | Előadás<br>tÉrdeklődés<br>🗹 |  | Név<br>tRésztvevő                                                         |  |  |
| vagy:                                                     |                             |  |                                                                           |  |  |

- Jelentés létrehozása
  - Mely mezők szerepeljenek a jelentésben?
    - tElőadás: Cím
    - tRésztvevő: Név
    - Előadás\_Érdeklődő: Név
  - Hogyan jelenjenek meg az adatok?
    - tElőadás
  - o Szeretne hozzáadni csoport szinteket?
    - nem
  - o Milyen rendezési sorrendet szeretne használni a törzsrekordokhoz?
    - Előadás\_Érdeklődő Név
  - Milyen elrendezést szeretne a jelentésnek?
    - Léptetett
  - Milyen stílust szeretne?
    - Irodai
  - Mi legyen a jelentés címe?
    - Előadás névsorok
- Utólagos módosítások (Jobb gomb ⇔ Tervező nézet)
  - Címkék (Jobb gomb ⇒ Tulajdonságok)
    - szöveg
      - betűtípus
      - méret
      - pozíció
      - keret (KeretStílusa: Üres)
      - igazítás (Szövegigazítás: Balra)
  - Összesítő sor
    - Kattintsunk az eszközkészlet Beviteli mező ikonjára, majd a törzsszakaszra. (A vezérlőelem a felhasználó számára nem látható, így elhelyezésének a szakaszban nincs jelentősége.)
    - Állítsuk be az alábbi tulajdonságokat (Jobb gomb ⇒ Tulajdonságok):
      - Név: Db
      - Mező vagy kifejezés: =1

- Futó összeg: Csoportonként
- Látható: Nem
- Vegyünk fel egy számított beviteli mezőt a csoportlábba.
  - Állítsuk be az alábbi tulajdonságokat (Jobb gomb ⇒ Tulajdonságok)
    - Mező vagy kifejezés: =[Db].

### Címkék készítése varázslóval

• Lekérdezés

| 🕮 Résztvevő_Szállás : választó lekérdezés 🛛 🔤 🗖 💈  |                   |                               |                    |                       |   |
|----------------------------------------------------|-------------------|-------------------------------|--------------------|-----------------------|---|
| tRés                                               | ztvevő t          | Szállás                       |                    |                       |   |
| Részt<br>Név<br>Férfi_<br>Város<br>SzülD<br>Szállá | vető              | izálás<br>ipület<br>izobaszám |                    |                       |   |
| Mező:<br>Tábla:<br>Pepdezéc:                       | Név<br>tRésztvevő | SzülDátum<br>tRésztvevő       | Épület<br>tSzállás | Szobaszám<br>tSzállás |   |
| Megjelenítés:<br>Feltétel:<br>vagy:                |                   |                               |                    |                       | = |
|                                                    |                   |                               |                    |                       |   |

- Jelentések ⇒ Új ⇒
- Milyen címke méretet szeretne?
  - o Mértékegység
  - o Típus
  - o ...

•

- Milyen betűtípusú és színű legyen a szöveg?
- Mi legyen a levél címkén?
  - o {Név} ({SzülDatum})
  - o {Épület} épület {SzobaSzám}. szoba
  - Melyik mező szerint akar rendezni?
  - Épület, SzobaSzám
- Mi legyen a jelentés neve?
  - o Címkék \_ Résztvevő \_ Szállás